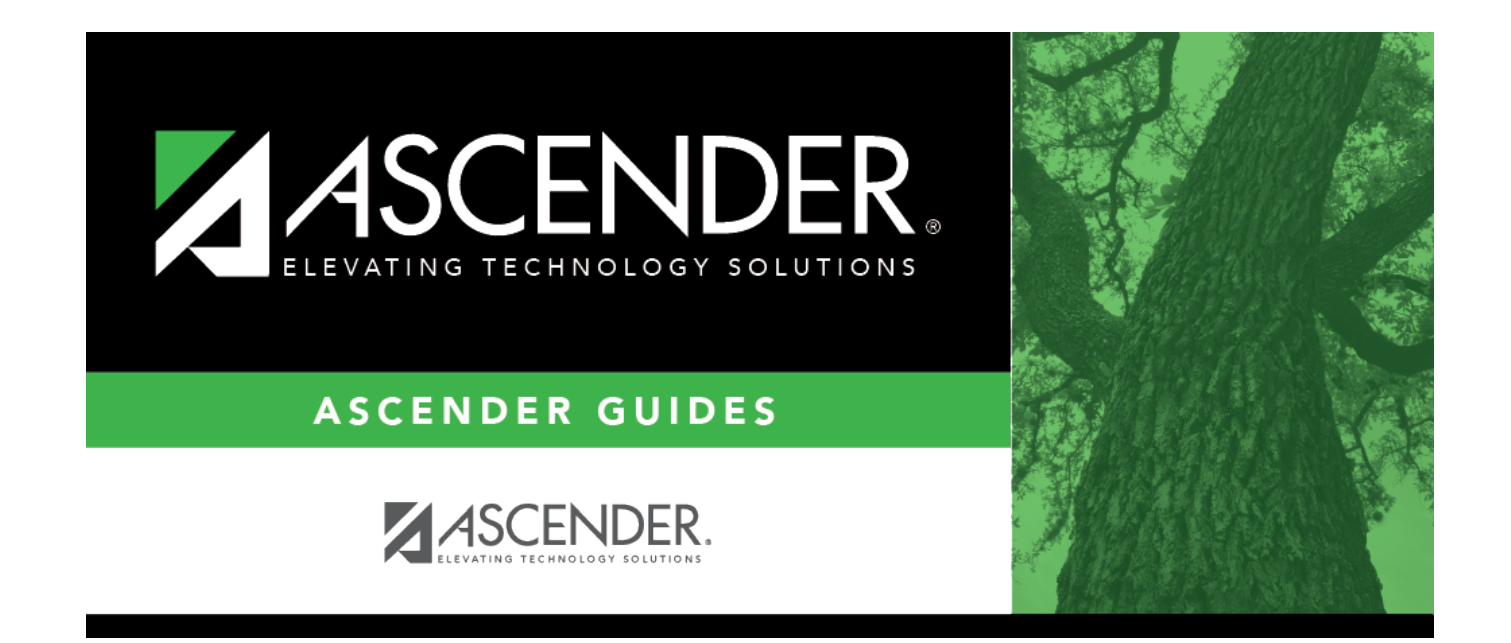

# **State Reporting**

### **Table of Contents**

| State Reporting | · · · · · · · · · · · · · · · · · · · | 1 |
|-----------------|---------------------------------------|---|
|                 |                                       |   |

# **State Reporting**

#### Registration > Maintenance > District Profile > District Maintenance > State Reporting

This tab allows the user to enter data reported in the Education Organization Domain.

#### Update data:

| ASVAB                                                   | VAB ARMED-SERVICES-VOC-APT-BATTERY-INDICATOR-CODE (E1625) (S1) (Cod C217)                                                                                                    |  |  |
|---------------------------------------------------------|----------------------------------------------------------------------------------------------------|--|--|
|                                                         | Select the code indicating if the district or open-enrollment charter school<br>provides students in grade levels 10-12 an opportunity to take the Armed<br>Services Vocational Aptitude Battery (ASVAB) test or a comparable substitute.<br>This field is not displayed prior to 2018-2019. |  |  |
|                                                         | <b>NOTE:</b> As of the 2019-2020 school year, the field is not mandatory at campuses that do not offer grade levels 10-12, per TEDS 2020.2.0. The field is required at campuses with grade levels 10-12.                                                                                     |  |  |
| Family         FAMILY-ENGAGEMENT-PLAN-LINK (E1583) (S3) |                                                                                                    |  |  |
| Plan Link                                               | Type the website address used by the LEA to provide its Family Engagement Plan.                                                                                                    |  |  |
| Local Education<br>Agency Category                      | Select the Local Education Agency Category and the Local Education Agency<br>Category Description for the School Year.                                                                                                    |  |  |
| Education<br>Organization<br>Category                   | Select the Education Organization Category and the Education Organization Category Description for the School Year.                                                                                                    |  |  |
| Program<br>Evaluation Type                              | PROGRAM-EVALUATION-TYPE (E1626) (Code table C216)                                                                                                    |  |  |
|                                                         | Select the Program Evaluation Type that indicates the type of program<br>evaluation tool LEAs use to report the progress of students participating in a<br>High-Quality PK program.                                                                                                    |  |  |

#### Click Save.

#### □ Under Gifted and Talented Programs:

□ Click **+Add** to add a record.

| ⑪          | Delete a row.                                                                                                    |                                            |
|------------|----------------------------------------------------------------------------------------------------|--------------------------------------------|
|            | 1. Click $\square$ to delete a row. The row is shaded red to indicate that when the record is saved. You can select multiple rows to be delet                   | it will be deleted<br>ed at the same time. |
|            | 2. Click <b>Save</b> . You are prompted to confirm that you want to delet continue. Otherwise, click <b>No</b> .                                                | e the row. Click <b>Yes</b> to             |
|            | You can save edits and delete records in the same step (i.e., the c committed when the record is saved).                                                        | hanges are all                             |
| GT<br>Prog | GIFTED-TALENTED-PROGRAM-CODE (E1645) (Code table C223) inc<br>talented program the LEA has established that is consistent with t<br>developed under TEC 29.123. | licates a gifted and<br>he state plan      |
|            | Select the program code from the drop-down menu.                                                                                                    |                                            |

#### □ Under CTE Programs of Study:

□ Click **+Add** to add a record.

| 1               | <ul> <li>Delete a row.</li> <li>1. Click to delete a row. The row is shaded red to indicate that it will be deleted when the record is saved. You can select multiple rows to be deleted at the same time.</li> </ul>                                                                                           |
|-----------------|----------------------------------------------------------------------------------------------------|
|                 | 2. Click <b>Save</b> . You are prompted to confirm that you want to delete the row. Click <b>Yes</b> to continue. Otherwise, click <b>No</b> .                                                                                                    |
|                 | You can save edits and delete records in the same step (i.e., the changes are all committed when the record is saved).                                                                                                    |
| Program<br>Code | <ul> <li>PROGRAM-OF-STUDY (E1643) (Code table C220) indicates a program of study the LEA offers.</li> <li>A program of study is a comprehensive, structured approach for delivering academic and career and technical education to prepare a student for postsecondary education and career success.</li> </ul> |
|                 | Select the program code from the drop-down menu.                                                                                                    |

□ Click **Save**.

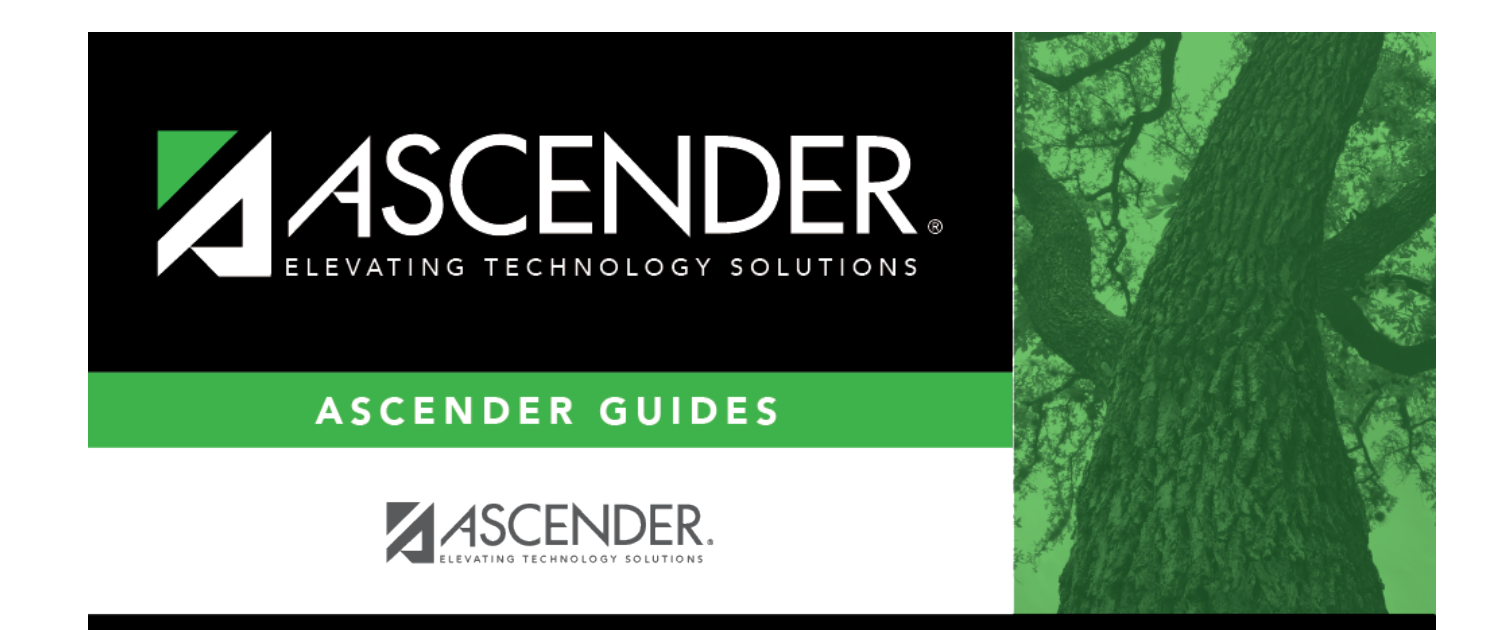

### **Back Cover**